# Configuring the PEPWave Modem for SmartScale

You will need:

- Flash Light
- An Activated 2FF Mini-SIM Card
- The name of the APN for the cell service you will be using (some cell carriers don't require this)

#### Ensure SmartScale is turned off

#### Open the Electronics Box

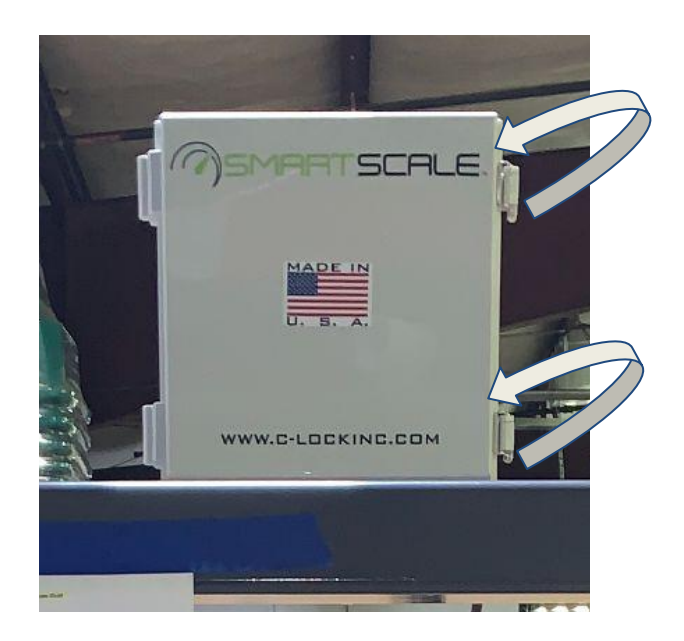

#### Locate the Modem

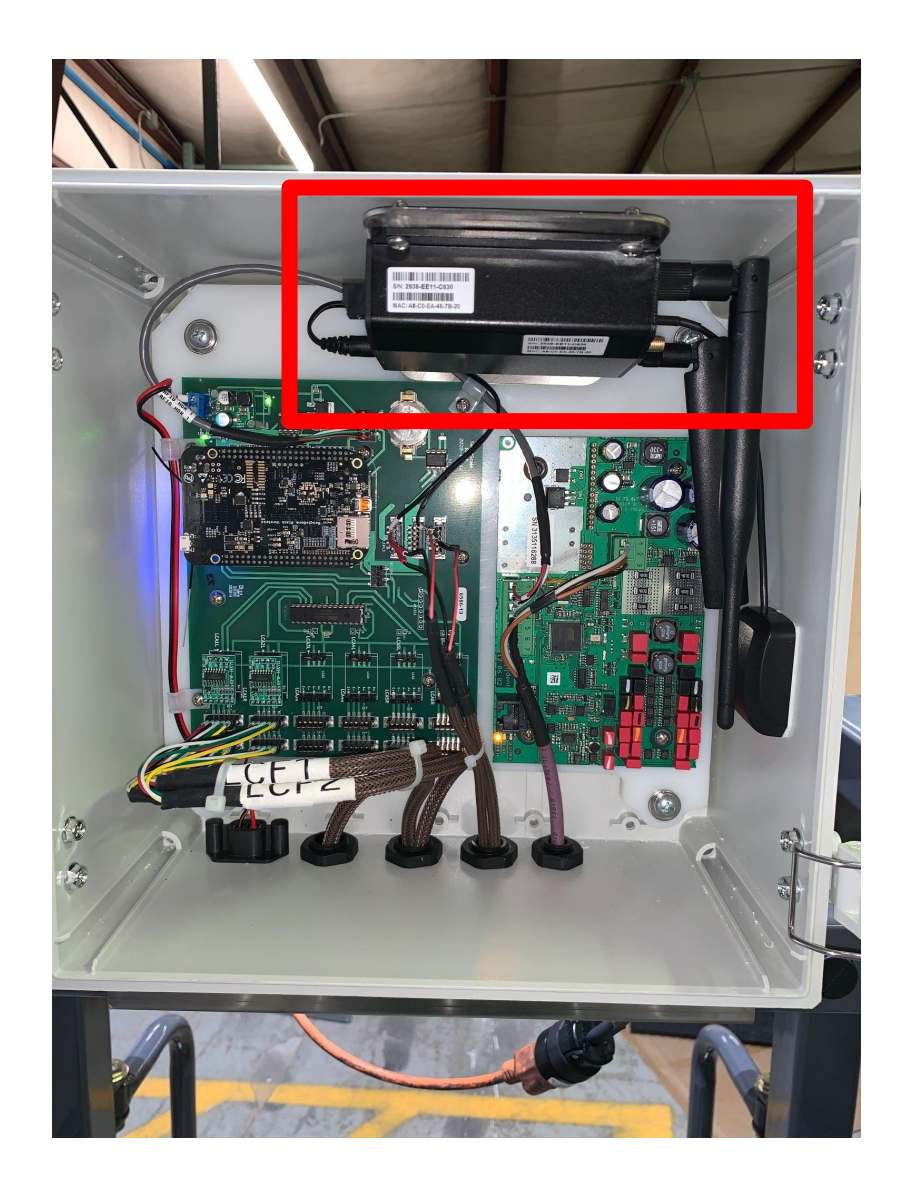

### Insert the 2FF Mini-SIM Card

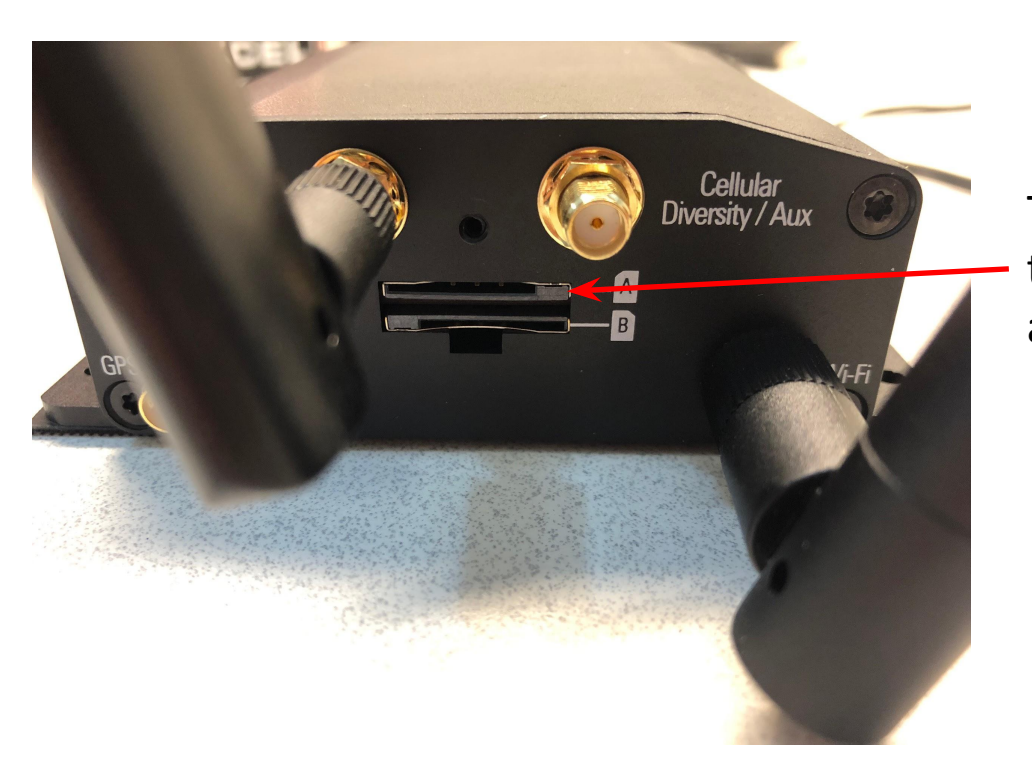

Insert the SIM card into slot A, in the orientation shown. Press it firmly until the card "clicks" into place.

The slot for the SIM card is located on the side of the modem where the antennas connect.

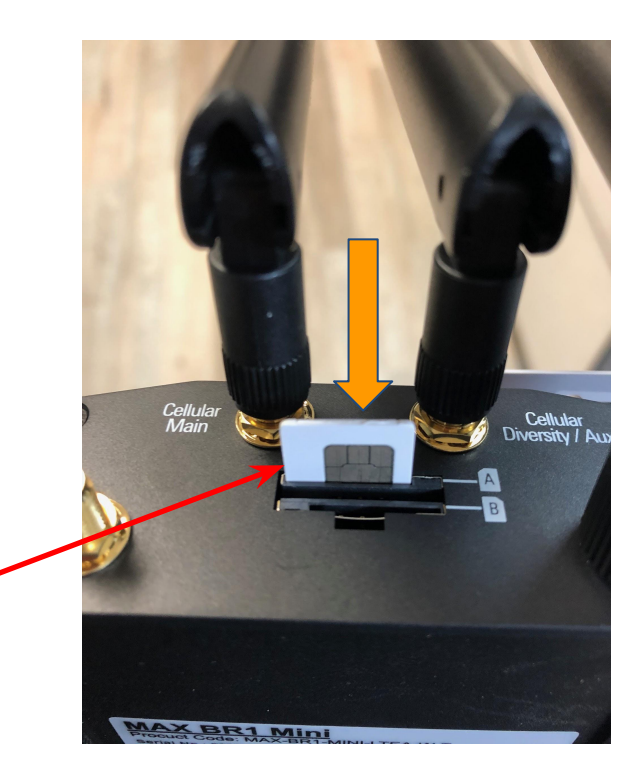

## Apply Power Then Wait 3~4 Minutes

This will allow the modem enough time to start and initialize the Internet connection

#### After 3~4 Minutes, You Should See the Modem's Wi-Fi Network

New PEPWave Network Name will be something like:

SMARTSCALE\_\_\_\_

Connect to this network using the password:

#### smartscale

### Open a Web Browser and Go To http://192.168.1.1

If that page doesn't load, try: <u>http://192.168.50.1</u> If that page doesn't load, try: <u>http://192.168.2.1</u>

| Broadband Possibilities |                                                                 | Web Admin |
|-------------------------|-----------------------------------------------------------------|-----------|
|                         | Login<br>Username:<br>admin<br>Password:<br>CARbon123!<br>Login |           |
|                         |                                                                 |           |

For the username enter: admin For the password enter: CARbon1! or CARbon123! (for newer feeder) Then click "Login"

#### Under Dashboard, confirm Connection

| PEPWAVE | Dashboard Network Advanced AP System Status                                                                                                    | Apply Change |
|---------|----------------------------------------------------------------------------------------------------|--------------|
|         | WAN Connection Status<br>Priority 1 (Highest)                                                                                                    | Ċ            |
|         | Connected                                                                                                    | Details      |
|         | Priority 2<br>D desired (Priority 2) connections here                                                                                                    |              |
|         | Disabled Drai desired (Disabled) connections here                                                                                                    |              |
|         | LAN Interface                                                                                                    |              |
|         | Router IP Address: 192.168.1.1 WI-FI AP                                                                                                    | ON Details   |
|         | SMARTFEED_165to1                                                                                                    |              |
| Logout  | Device Information         Model:       Pepwave MAX BR1 M ni         Firmware:       7.1.0 build 2860         Uptime:       0 days 0 hours 10 minutes         CPU Load:       12 b         Throughput:       \$ 0.0 kbps \$ 0.0 kbp. |              |
|         | Additional WAN option is available for activat on, please click <u>here</u> for more information                                                                                                    |              |
|         | Copyright © Pepwave. All rights reserved.                                                                                                    |              |

Make note if the connection says anything besides "Connected"

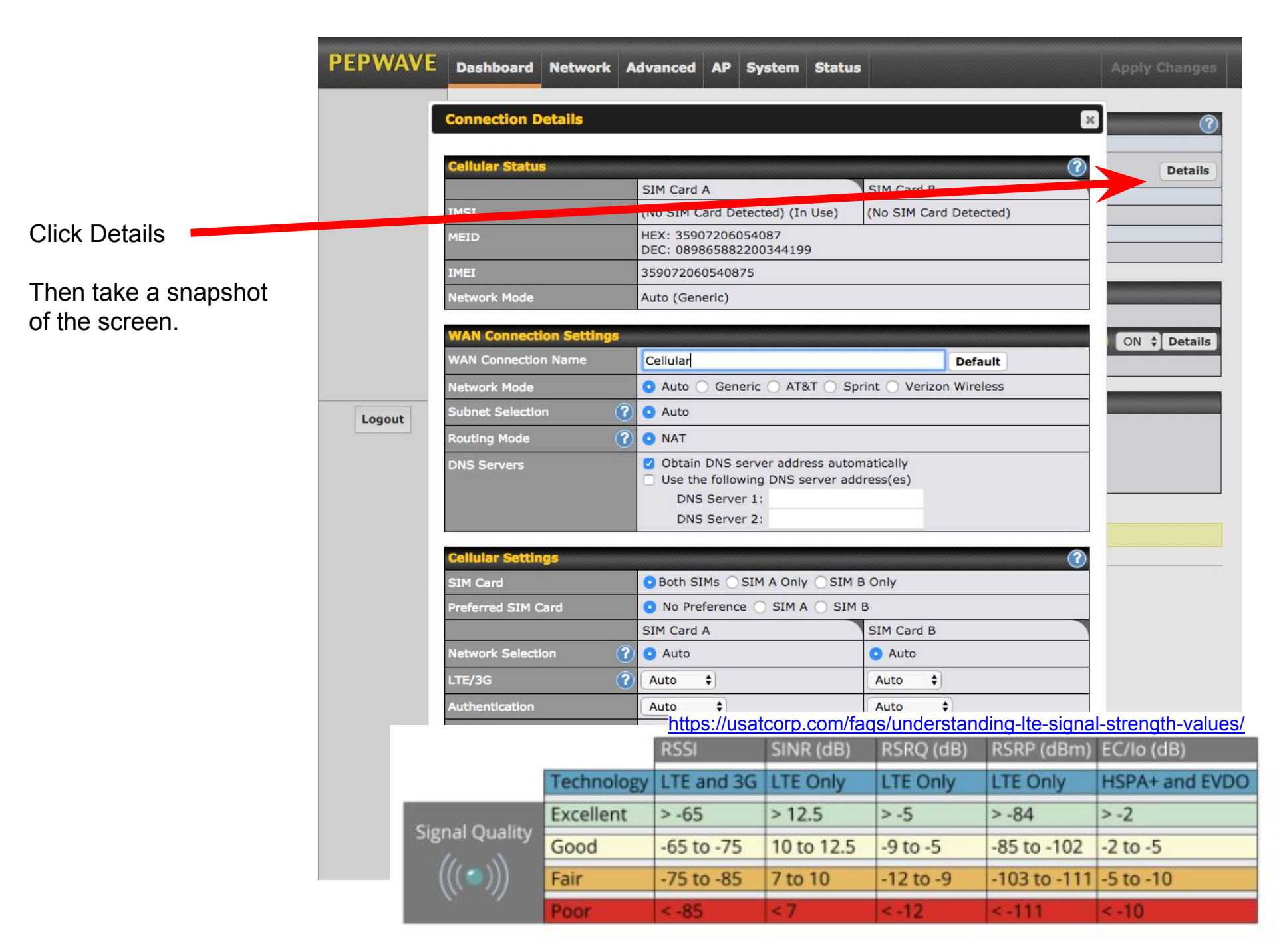

#### **Contact C-Lock**

Call C-Lock +1-605-791-5657 to confirm everything is working correctly.